## 💼edukacijE.hr

Evo kratkih i jasnih uputa o korištenju Zooma za seminare, uključujući i tehničke potrebe:

#### 1. Tehničke potrebe:

- Računalo ili pametni telefon s pristupom internetu.
- Preporučljiva brzina interneta: minimalno 1.5 Mbps (upload/download).
- Mikrofon i zvučnici ili slušalice (poželjno s mikrofonom, ako želite govoriti).
- Web kamera za video (nije nužno, ali je poželjno da vas vidi predavač i drugi polaznici).
- Ako nemate već instaliranu Zoom, molimo vas instalirajte Zoom aplikaciju: Za računala instalacija se može pokrenuti <u>ovdje</u>, instalacija je brza i jednostavna, samo slijedite upute. Za pametne telefone ili tablet računala, Zoom instalirate iz trgovine aplikacija na vašem uređaju.
- Ako ne možete ili ne smijete instalirati Zoom aplikaciju, idite na sljedeću stranicu

#### 2. Pristupanje seminaru:

- Kliknite na link pozivnice koji ste dobili od organizatora.
- Ako vam je potreban, unesite pristupni kod koji ste dobili zajedno s linkom.
- Pričekajte odobrenje od domaćina za ulazak u seminar.

#### 3. Korištenje Zooma tijekom seminara:

mikrofona (dolje lijevo).

 Kada ne govorite, molimo vas neka vam mikrofon bude isključen.
Mikrofon uključujete/isključujete pritiskom na ikonu

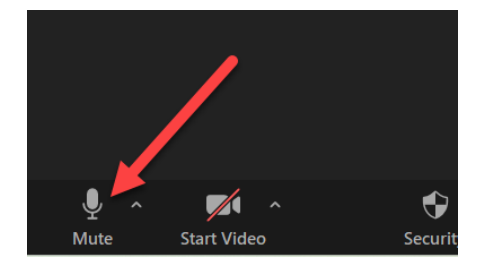

 Dok ste na seminaru, molimo vas neka kamera (video) bude uključen. Lakše je predavačima i drugim polaznicima. Kameru (video) uključite/isključite pritiskom na ikonu kamere:

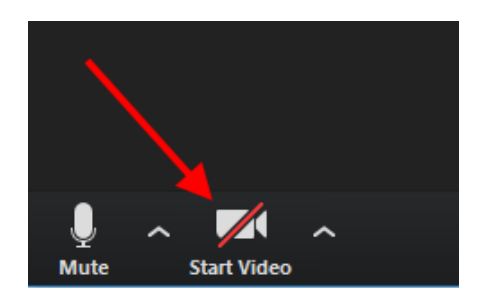

- Koristite opciju "Chat" za slanje tekstualnih poruka svim sudionicima ili određenim osobama.
- Ako želite postaviti pitanje, koristite opciju "Raise Hand" (Podignite ruku), što će organizatoru signalizirati da želite govoriti ili uključite mikrofon i počnite govoriti

#### Dozvolite malu napomenu (iz iskustva): *Na Zoom-u se vidi kakva vam je frizura. Kakva vam je šminka i da li ste se obrijali, to se na Zoom-u ne vidi.*

#### 4. Završetak sudjelovanja:

• Za izlazak iz seminara, kliknite na "End" ili "Leave Meeting" gumb.

Želimo vam ugodan i koristan ONLINE seminar.

medukacijE.hr

# Upute za pridruživanje Zoom sastanku bez instalacije Zoom aplikacije (putem "web browsera" preglednika):

- 1. Otvorite Zoom link: Kliknite na link za Zoom sastanak koji ste dobili.
- 2. Odaberite opciju "Join from Your Browser":
  - Kada se otvori Zoom stranica, pričekajte nekoliko sekundi.
  - Ako vam se ponudi opcija za preuzimanje Zoom aplikacije, odbacite ju.
  - Pojavit će se mala opcija ispod gumba za preuzimanje koja kaže "Join from Your Browser" (Pridružite se putem preglednika). Kliknite na tu opciju.
- 3. **Unesite svoje ime**: Bit ćete upitani da unesete svoje ime (ovo je ono što će ostali sudionici vidjeti).
- 4. **Dajte dozvolu za korištenje mikrofona i kamere**: Ako planirate aktivno sudjelovati, važno je omogućiti Zoom-u korištenje vašeg mikrofona i kamere. Kada vas preglednik upita, odaberite "Dopusti" za obje dozvole.
- 5. **Pridružite se sastanku**: Nakon što unesete svoje ime i dopustite pristup mikrofonu i kameri, moći ćete se pridružiti sastanku.

### Savjeti za aktivno sudjelovanje:

- **Provjerite kvalitetu internetske veze**: Stabilna internetska veza je ključna za neometano sudjelovanje. Provjerite vezu prije nego se pridružite sastanku.
- **Testirajte mikrofon i zvučnike**: Preporučljivo je testirati mikrofon i zvučnike kako biste bili sigurni da vas ostali mogu čuti i da vi možete čuti njih.
  - Na stranici za pridruživanje često imate opciju "Test Audio" (Testiraj zvuk).
- **Koristite slušalice**: Ako planirate sudjelovati u diskusiji, slušalice s mikrofonom mogu pomoći da izbjegnete pozadinsku buku i poboljšate kvalitetu zvuka.
- **Uključite kameru**: Ako je to uobičajeno na sastanku ili edukaciji, uključivanje kamere pomaže u održavanju interakcije s predavečem i drugim polaznicima, ali nije uvijek obavezno. *Kako to napraviti pogledajte gore na slikama.*
- **Aktivno sudjelujte putem chata**: Ako imate poteškoća s mikrofonom, možete koristiti opciju chata za komunikaciju s domaćinom ili drugim sudionicima.
- Isključite mikrofon kada ne govorite: Ako ne sudjelujete aktivno u razgovoru, isključite mikrofon kako biste smanjili pozadinsku buku. *Kako to napraviti pogledajte gore na slikama.*
- Vodite zabilješke na papiru ili na računalu; materijale s edukacije i uvjerenje o pohađanju ćete dobiti naknadno.

Ako imate tehničkih poteškoća, nazovite moderatora edukacije čiji telefon ste dobili u pozivnom mailu.

Želimo vam ugodan i koristan ONLINE seminar.